## GUÍA DE CURSO ONLINE DE INGLÉS

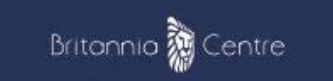

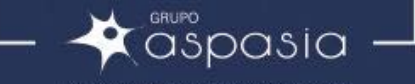

LAS COMPAÑÍAS DEL CONOCIMIENTO

### ACCEDE A LA PLATAFORMA CON TUS DATOS DE ACCESO

Para acceder a tu curso, debes ir al campus virtual (haz clic aquí)

<u>Campus Britannia Centre</u>

Una vez en la página principal, introduce los datos de acceso que previamente se te han proporcionado mediante correo electrónico:

| Bit                                                                                                    |                                                                                                    |  |
|----------------------------------------------------------------------------------------------------|----------------------------------------------------------------------------------------------------|--|
| Nombre de usuario<br>Contraseña<br>Recordar nombre de usuario<br>Acceder                                                              | ¿Olvidó su nombre de usuario o<br>contraseña?<br>Las 'Cookies' deben estar habilitadas en<br>su navegador €                                                 |  |
| En caso de que tenga algún problema para el acceso al ci<br>nuestro <b>Centro de Atención al Usuario</b> a través del corr<br>gratuit | urso o cursos en los que está matriculado, póngase en contacto con<br>eo cau@britannia-centre es, o bien llamando al número de teléfono<br>to 924 95 05 70. |  |
|                                                                                                    |                                                                                                    |  |

#### ACCEDE A LA PLATAFORMA CON TUS DATOS DE ACCESO

#### Verás que estás matriculado en un curso.

Debes hacer clic en él para acceder al menú.

(La fecha de visualización del curso será la del mismo día que tengas la primera sesión, por lo que es posible que si accedes antes de tu fecha de la primera sesión, el curso aparezca en "futuros")

\*Las capturas son generalizadas, no es tu curso.

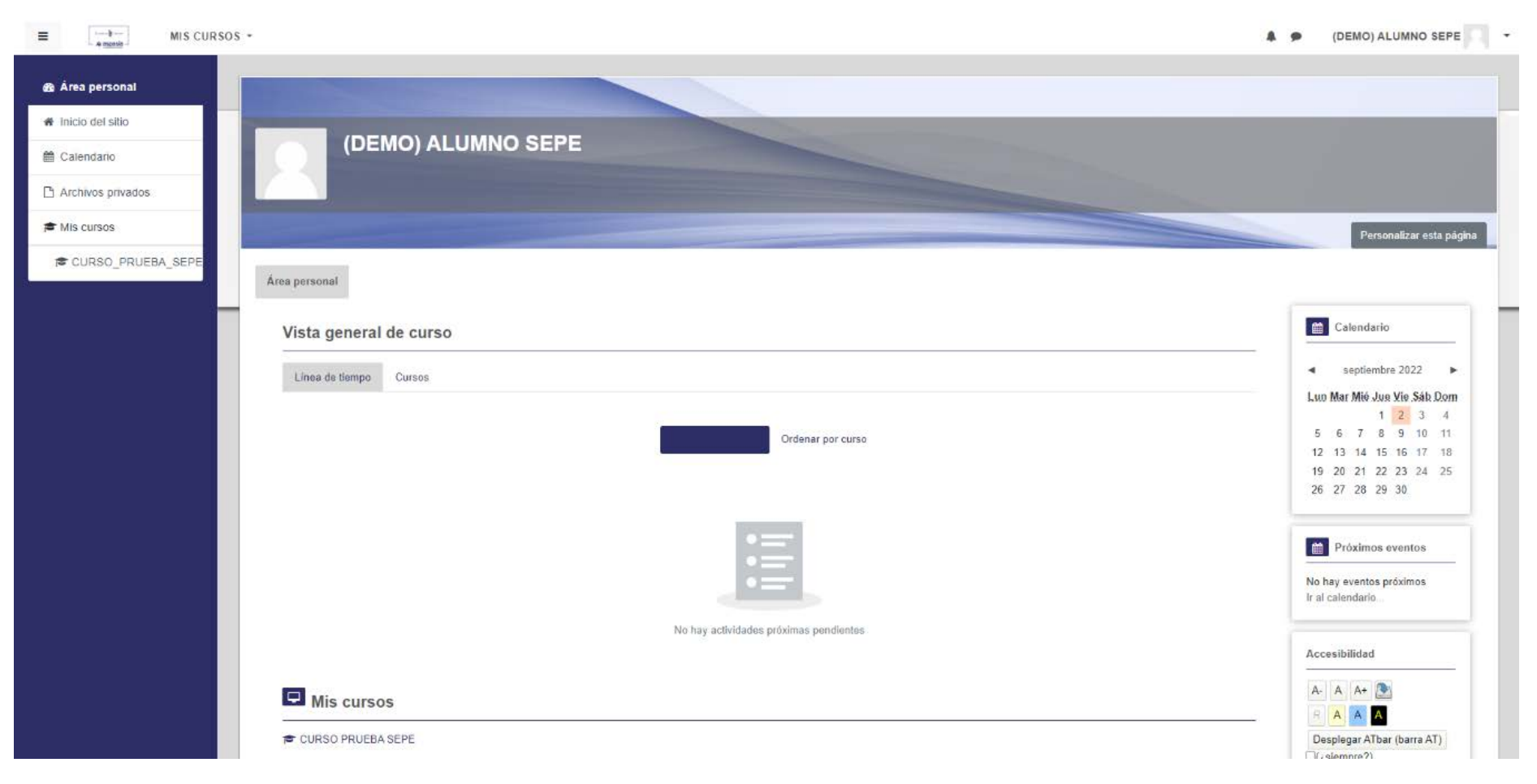

#### SECCIONES

Una vez dentro del curso, tendrás los siguientes desplegables:

- 1. Videotutorial de la plataforma.
- 2. Manual de la plataforma.
- 3. Guía del alumno donde podrás encontrar tus contenidos.
- 4.Biblioteca virtual, donde el tutor podrá colgar documentos para descargar.
- 5.Contenidos: donde estará tu curso online
- 6.Sala de videoconferencias, donde realizarás las sesiones virtuales.
- 7. Foros y chats.
- 8. Cuestionarios de satisfacción.
- 9. Reserva de tutorías.

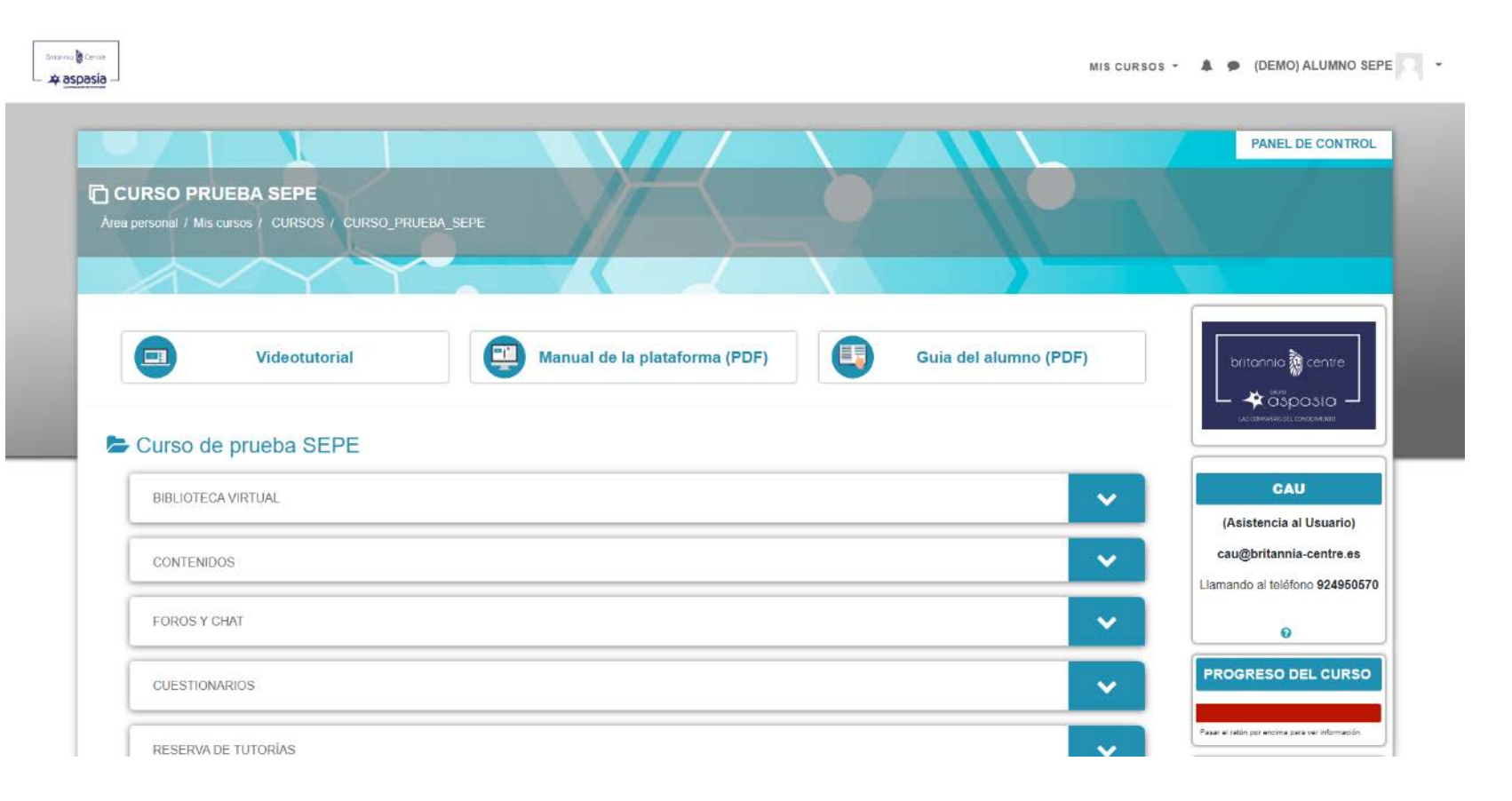

#### **CURSO ONLINE**

Para acceder al curso online, debes hacer clic en el bloque de "Contenidos" para que se despliegue el enlace al curso.

Al hacer clic, se abrirá una ventana emergente con el curso "B1 Intermediate".

| BIBLIOTECA VIRTUAL |  |
|--------------------|--|
| CONTENIDOS         |  |
| B1 Intermediate    |  |
| FOROS Y CHAT       |  |
| CUESTIONARIOS      |  |

#### **CURSO ONLINE**

Todos los ciclos de Elingua están divididos en niveles. Debes leer muy bien la guía del alumno para saber qué niveles debes completar y en qué periodo de tiempo.

Todos los niveles tienen la misma estructura y debes realizar todas las secciones para poder completar el curso.

La primera parte se compone de una serie de vídeos que debes visualizar para en la parte dos, poder responder a preguntas de comprensión.

En el apartado de gramática y en el de vocabulario, podrás descargar en pdf el contenido. Esto será muy útil para poder realizar las actividades relacionadas.

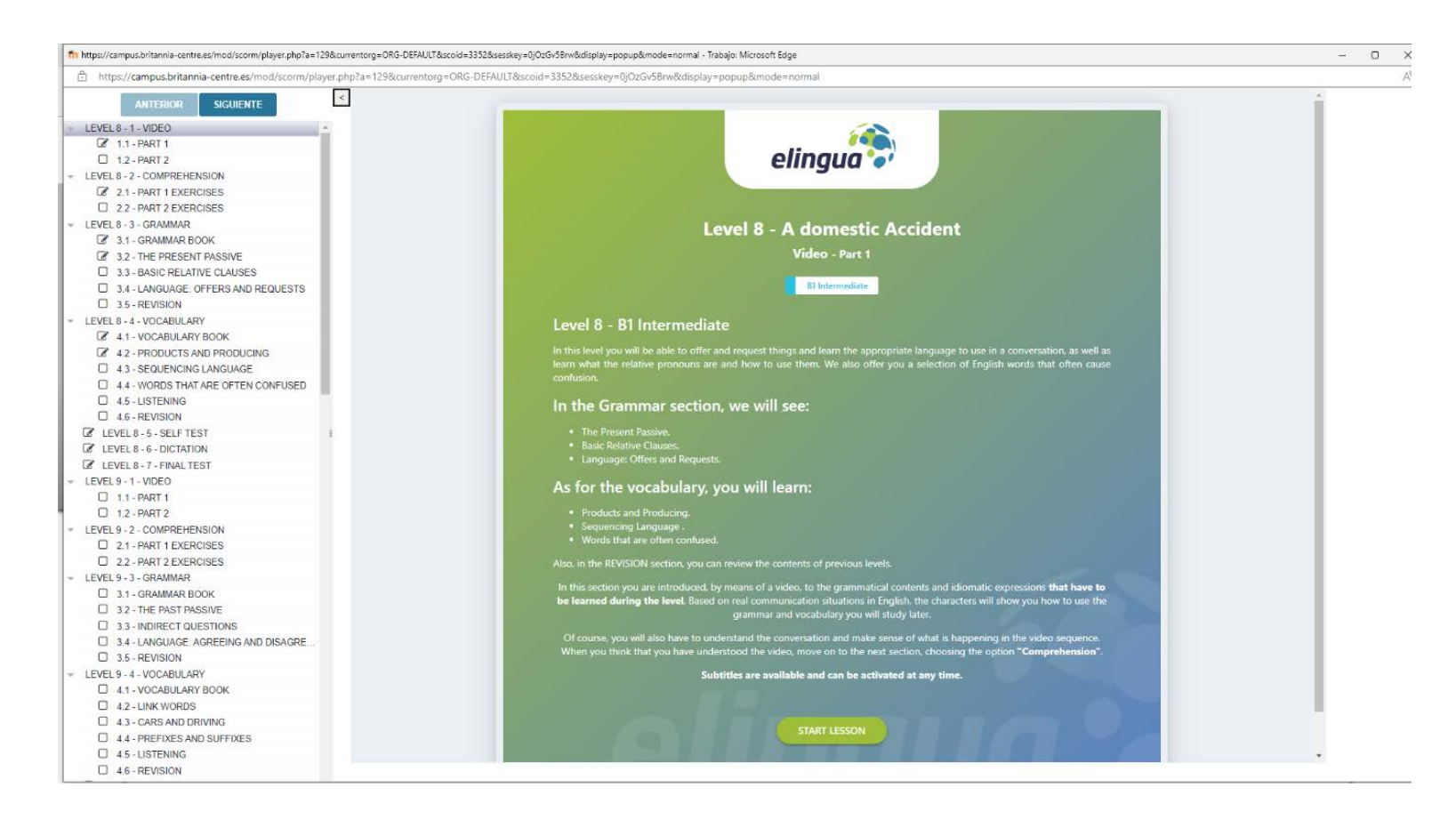

#### **CURSO ONLINE**

El curso de Elingua, además, dispone de una prueba de autoevaluación llamada "Self test" donde el alumno podrá responder a una serie de preguntas relacionadas con el contenido del nivel y ver sus fallos y aciertos.

También dispone de un apartado de dictado donde después de escuchar una serie de audios, el alumno debe completar los huecos en blanco con lo que acaba de escuchar.

Finalmente, el alumno debe realizar un test de evaluación llamado "final test" donde deberá demostrar todo lo que ha aprendido en el nivel.

\*En este test, el alumno no podrá ver sus fallos y para aprobar, necesita obtener un 80% de aciertos.

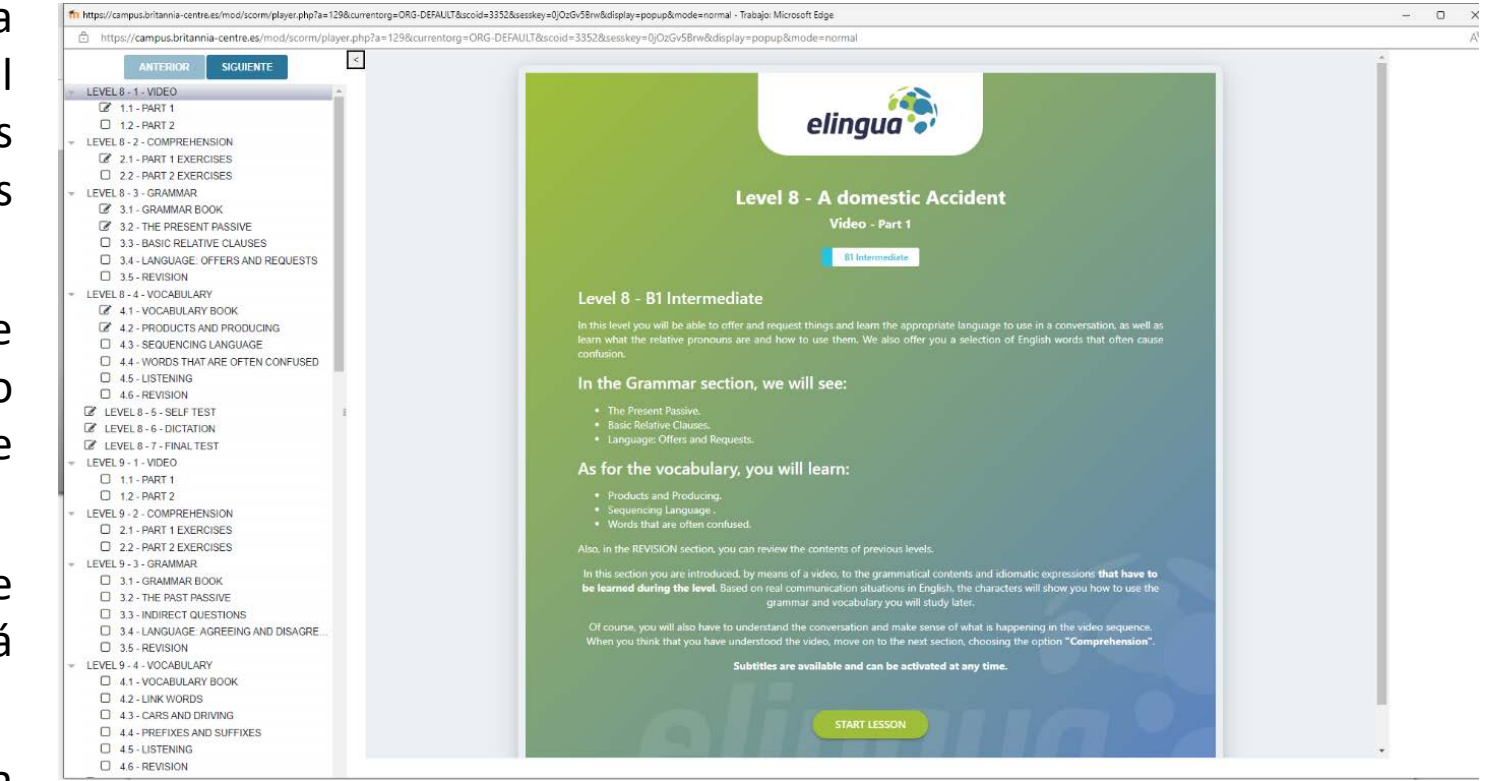

#### **Biblioteca virtual**

----

di asnasia

En la biblioteca virtual, los tutores/profesores colgarán material de apoyo o material extra de interés para el alumnado.

|                                           |                                     |                               |                                                                                                    | PANEL DE CONTRO                                                                                                    |
|-------------------------------------------|-------------------------------------|-------------------------------|----------------------------------------------------------------------------------------------------|----------------------------------------------------------------------------------------------------|
| CURSO PR                                  |                                     |                               |                                                                                                    |                                                                                                    |
| rea personal / Me                         | s cursos / CURSOS / CURSO_PRUEB/    | SEPE                          |                                                                                                    |                                                                                                    |
|                                           | $\sim \gamma \gamma$                |                               |                                                                                                    |                                                                                                    |
|                                           |                                     |                               |                                                                                                    |                                                                                                    |
| •                                         | Videotutorial                       | Manual de la plataforma (PDF) | Guia del alumno (PDF)                                                                                                    | britannia 👌 centre                                                                                                   |
|                                           |                                     |                               |                                                                                                    |                                                                                                    |
| P Curso d                                 | 0.000                               |                               |                                                                                                    |                                                                                                    |
| Curso d                                   | le prueba SEPE                      |                               |                                                                                                    |                                                                                                    |
| BIBLIOTE                                  |                                     |                               | ~                                                                                                    | CAU                                                                                                    |
| BIBLIOTE                                  |                                     |                               | ~                                                                                                    | CAU<br>(Asistencia al Usuario)                                                                                       |
| BIBLIOTE                                  | CA VIRTUAL                          |                               | <ul><li>✓</li></ul>                                                                                                    | CAU<br>(Asistencia al Usuario)<br>cau@britannia-centre.es                                                            |
| BIBLIOTE<br>CONTENI                       | CA VIRTUAL<br>DOS                   |                               | <ul> <li>✓</li> <li>✓</li> <li>✓</li> </ul>                                                                                                    | CAU<br>(Asistencia al Usuario)<br>cau@britannia-centre.es<br>Liamando al teléfono 9249505                            |
| BIBLIOTE<br>CONTENI<br>FOROS Y            | CA VIRTUAL<br>DOS<br>CHAT           |                               | <ul> <li></li> <li></li> &lt;</ul> | CAU<br>(Asistencia al Usuario)<br>cau@britannia-centre.es<br>Llamando al teléfono 9249505/                           |
| BIBLIOTE<br>CONTENI<br>FOROS Y<br>CUESTIO | CA VIRTUAL<br>DOS<br>CHAT<br>NARIOS |                               | <ul> <li></li> <li></li> <li></li> <li></li> <li></li> <li></li> <li></li> <li></li> <li></li> </ul>                                                                                                    | CAU<br>(Asistencia al Usuario)<br>cau@britannia-centre.es<br>Liemando al teléfono 9249505<br>@<br>PROGRESO DEL CURSO |

#### ENGLISH FOR HUMAN RESOURCES

MIS CURSOS - 🌲 🗭 (DEMO) ALUMNO SEPE 📃 👻

Morna / English for Human Reinwood

These multidisciplinary exercises on Human Resources help the students deepen their knowledge of human resources English vocabulary and expressions through self-assessment exercises.

They are also a complementary practice to the general English knowledge you are acquiring with the online course offered. All the exercise include solutions and a final score.

The scale of levels according to the difficulty of the exercise covers B1 to C1 learners. However, you can try to do any exercise regardless of your twill give you the opportunity to learn something new.

| HR - Recruitment          | R - Recruitment                           |                         | HR - Recruitment        |  |  |  |
|---------------------------|-------------------------------------------|-------------------------|-------------------------|--|--|--|
| Tasks                     | Tasks Job Description                     |                         | Person specification    |  |  |  |
| Drag and drop exercise    | Label some "Job                           | Practice verts which    | Drag and drop exercise  |  |  |  |
| to put a list of tasks in | descriptions" by                          | describe some of the    | to match person         |  |  |  |
| the order they normally   | dragging and dropping                     | competencies of a       | specification phrases   |  |  |  |
| occur.                    | the headings given.                       | manager.                | with their definitions. |  |  |  |
| HR - Recruitment          | HR - Sources                              | HR - Jargon             | HR - Selection          |  |  |  |
| Word Families             | of Recruitment                            |                         | Job Advert              |  |  |  |
| Practice specific         | Learn and practice sources of recruitment | Take a quiz to find out | Read an online job      |  |  |  |
| vocabulary by adding      |                                           | how much you know       | advertisement to learn  |  |  |  |

### SALA DE VIDEOCONFERENCIAS

En la sala de videoconferencias, podrás Visualizar tus sesiones. Debes fijarte en la que te toca cada día.

Recuerda tener instalado ZOOM antes de tu primera sesión.

\*IMPORTANTE: No podrás acceder antes de la hora prevista (solamente 5 minutos antes).

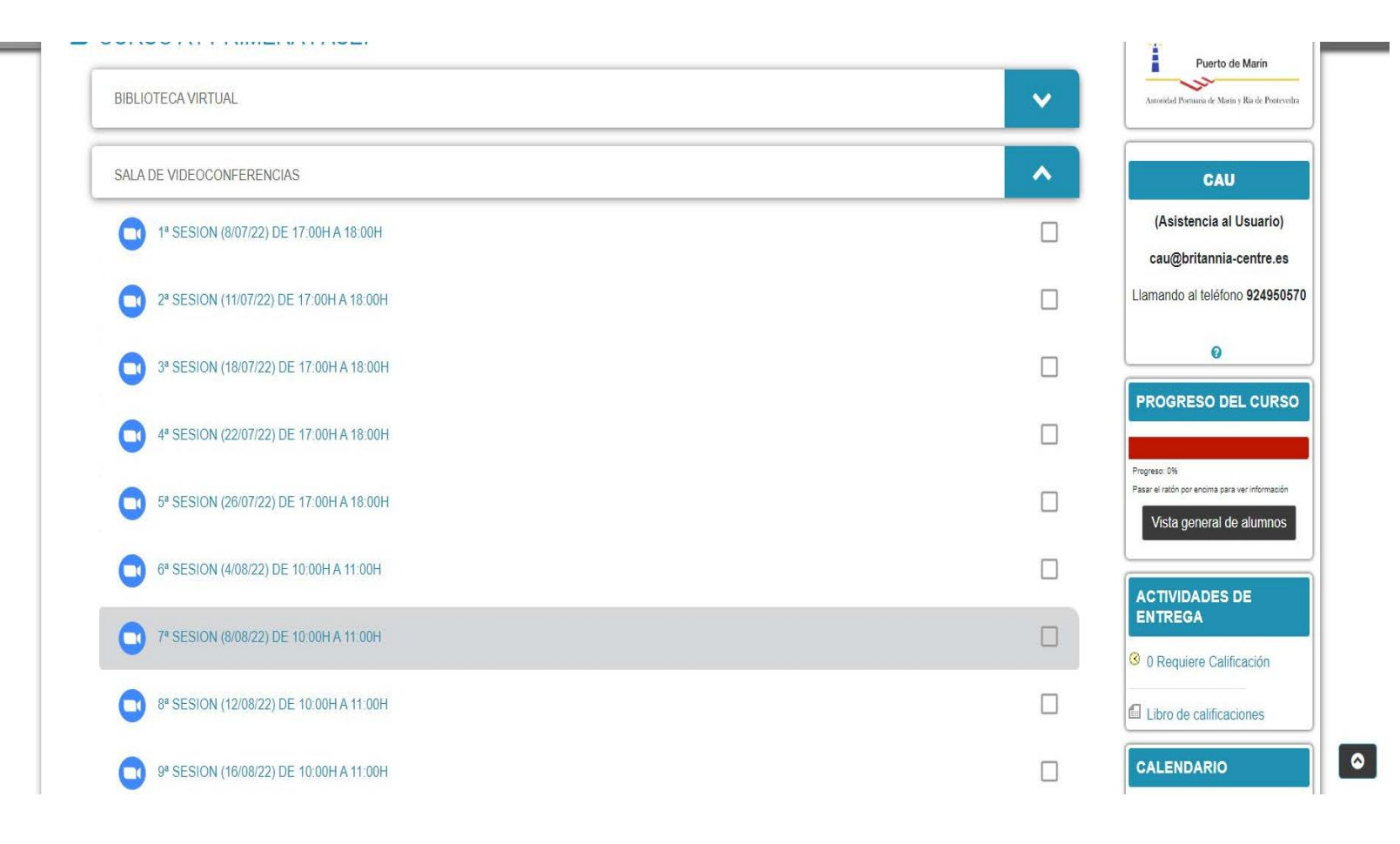

Al hacer clic en la sesión del día, si se intenta unir mucho tiempo antes, le aparecerá el siguiente mensaje

| 1° SESION (8/07/22) DE 17:00H A 18:00H      |                                    | ¢ - |
|---------------------------------------------|------------------------------------|-----|
| No puede                                    | unirse en este momento             |     |
|                                             | Sesiones                           |     |
| Añadir al calendario                        | 🛗 Descargar iCal                   |     |
| Hora de empezar                             | viernes, 8 de julio de 2022, 17:00 |     |
| Duración (minutos)                          | 1 hora                             |     |
| Contraseña protegida                        | No                                 |     |
| Unirse a la reunión antes que el anfitrión. | Sí                                 |     |
| Iniciar vídeo cuando el anfitrión se una    | Sí                                 |     |
| Iniciar video cuando el participante se una | Sí                                 |     |
| Opciones de audio                           | VolP y Telefonia                   |     |
| Estado                                      | No iniciado                        |     |

Si entra 5 minutos antes o menos, le aparecerá el siguiente mensaje (unirse a la reunión) Y automáticamente le abrirá la sesión virtual de ZOOM.

|   | Unitse a l                                  | reunión                            |  |
|---|---------------------------------------------|------------------------------------|--|
| _ | Sesk                                        | nes                                |  |
|   | Añadir al calendario                        | 🗎 Descargar iCal                   |  |
|   | Hora de empezar                             | jueves, 30 de junio de 2022, 12:19 |  |
|   | Duración (minutos)                          | 1 hora                             |  |
|   | Contraseña protegida                        | No                                 |  |
|   | Unirse a la reunión antes que el anfitrión. | Si                                 |  |
|   | Iniciar vídeo cuando el anfitrión se una    | Sí                                 |  |
|   | Iniciar vídeo cuando el participante se una | Sí                                 |  |
|   | Opciones de audio                           | VolP y Telefonía                   |  |
|   | Fstado                                      | En nronreso                        |  |

### ¿Qué pasos debo seguir para entrar en mi sesión de ZOOM?

- Debes hacer clic en "entrar con vídeo"
- 2. Después, debes fijarte que tienes que tener el audio conectado

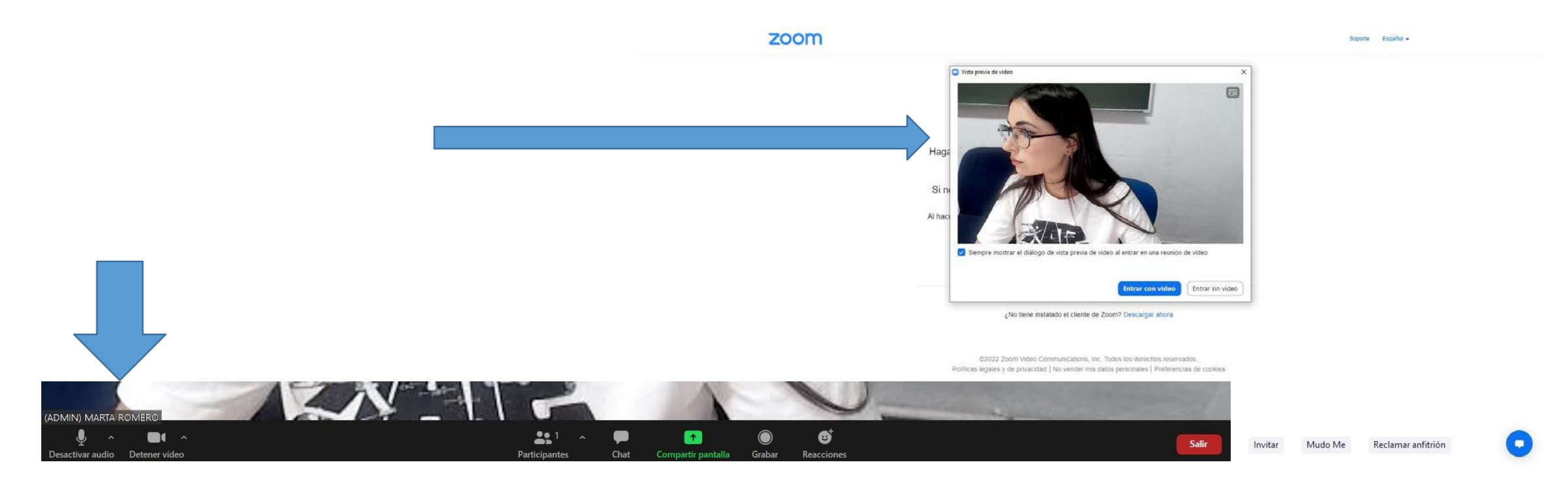

### ¿Cómo puedo realizar la reserva de tutorías?

En el bloque de "reserva de tutorías", encontrarás la disponibilidad del profesor/es para que puedas reservar la que mejor se adapte a tu necesidad.

Es importante que reserves con antelación y que intentes no cancelar la sesión a no ser que sea necesario.

- Para reservar, debes hacer clic en "reservar espacio"
- Para cancelar, debes hacer clic en "cancelar reserva"

Sisterio Center

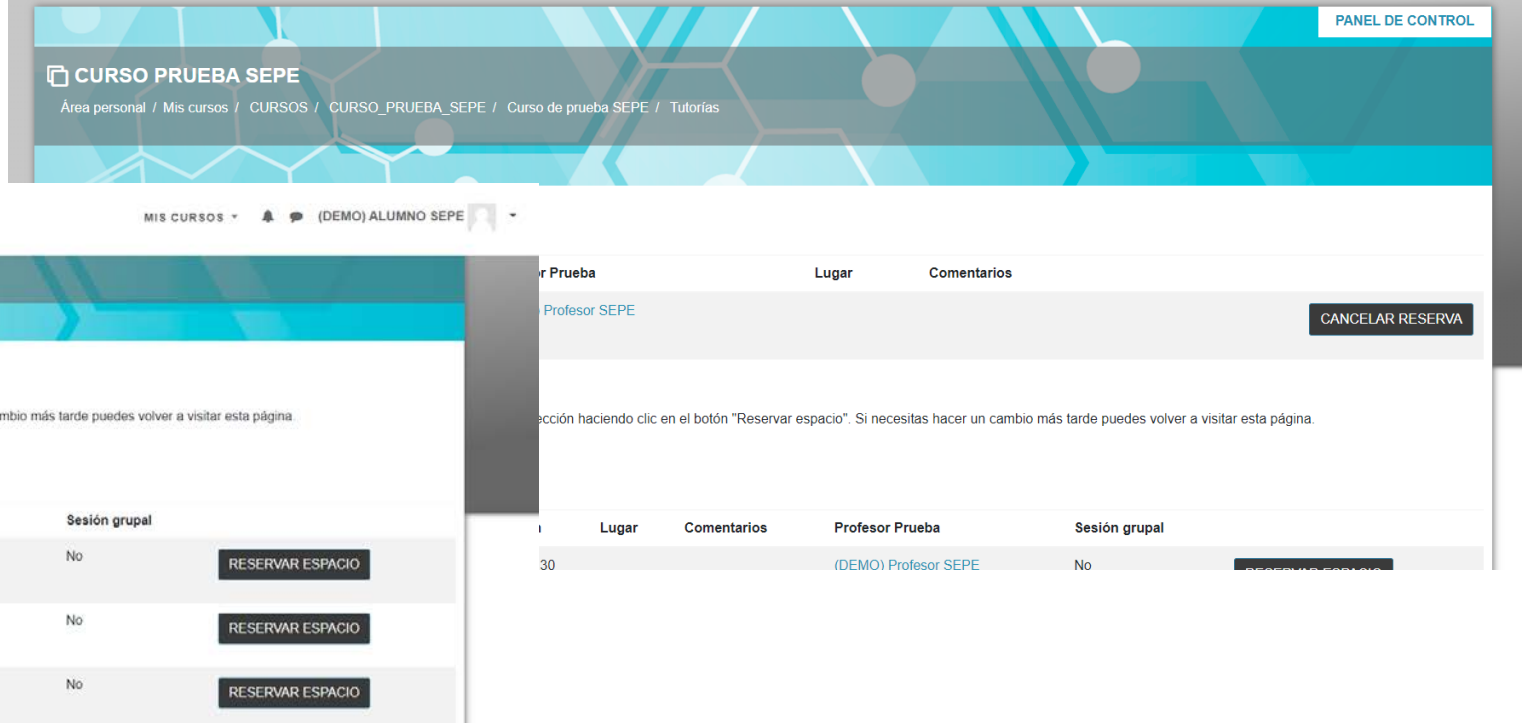

| <b>#</b> @ | spasia                                                                                              |                        |                |               |                          |                                         | MIS CUR                     | 808 * 🌲 🗭 (DEMO) ALUMNO SEPE | •      |                 |                          |                   |                        |                                |                  |     |
|------------|----------------------------------------------------------------------------------------------------|------------------------|----------------|---------------|--------------------------|-----------------------------------------|-----------------------------|------------------------------|--------|-----------------|--------------------------|-------------------|------------------------|--------------------------------|------------------|-----|
|            | Área personal / Mis cursos / CURSOS / CURSO                                                         | )_PRUEBA_SEPE /        | / Curso de p   | rueba SEPE /  | Tutorías                 |                                         |                             |                              | r Prue | ba              |                          | Lugar             | Comentarios            |                                |                  |     |
|            |                                                                                                    |                        | 7              |               | _                        |                                         |                             |                              | Profe  | sor SEPE        |                          |                   |                        |                                | CANCELAR RESER   | RVA |
|            | Tutorías<br>Espacios disponibles                                                                    |                        |                |               |                          |                                         |                             |                              | r      |                 |                          |                   |                        |                                |                  |     |
|            | La siguiente tabla muestra todos las espacios disponib<br>Puede reservar cualquier número de citas. | iles para una cita. Ha | az tu elección | haciendo clic | en el botón "Reservar es | spacio". Si necesitas hacer un cambio m | ás tarde puedes volver a vi | isitar esta página           | ección | haciendo clic e | en el botón "Reservar es | spacio". Si neces | itas hacer un cambio r | más tarde puedes volver a visi | tar esta página. |     |
|            | 1 2 3 4 5 »                                                                                         |                        |                |               |                          |                                         |                             |                              |        |                 |                          |                   |                        |                                |                  |     |
|            | Fecha                                                                                               | Comenzar               | Fin            | Lugar         | Comentarios              | Profesor Prueba                         | Sesión grupal               |                              | 1      | Lugar           | Comentarios              | Profesor P        | rueba                  | Sesión grupal                  |                  |     |
|            | viernes, 2 de septiembre de 2022                                                                    | 08:00                  | 08 30          |               |                          | (DEMO) Profesor SEPE                    | No                          | RESERVAR ESPACIO             | 30     |                 |                          | (DEMO) Pr         | ofesor SEPE            | No                             |                  |     |
|            |                                                                                                    | 08:30                  | 09:00          |               |                          | (DEMO) Profesor SEPE                    | No                          | RESERVAR ESPACIO             |        |                 |                          |                   |                        |                                |                  |     |
|            |                                                                                                    | 09:00                  | 09.30          |               |                          | (DEMO) Profesor SEPE                    | No                          | RESERVAR ESPACIO             |        |                 |                          |                   |                        |                                |                  |     |
|            |                                                                                                    | 09:30                  | 10:00          |               |                          | (DEMO) Profesor SEPE                    | No                          | RESERVAR ESPACIO             |        |                 |                          |                   |                        |                                |                  |     |
|            |                                                                                                    | 10:00                  | 10:30          |               |                          | (DEMO) Profesor SEPE                    | No                          | RESERVAR ESPACIO             |        |                 |                          |                   |                        |                                |                  |     |
|            |                                                                                                    | 10:30                  | 11:00          |               |                          | (DEMO) Profesor SEPE                    | No                          | RESERVAR ESPACIO             |        |                 |                          |                   |                        |                                |                  |     |
|            |                                                                                                    |                        |                |               |                          |                                         |                             |                              |        |                 |                          |                   |                        |                                |                  |     |

# ¿Con quién me puedo poner en contacto si necesito ayuda con la plataforma?

CAU BRITANNIA cau@Britannia-centre.es 924950570 / 91020234

En la plataforma, te aparecerán dos bloques donde podrás ponerte en contacto con tu tutor.

En horario de 9:00h a 21:00h, días labirales (lun-vie)

No hay mensajes Mensaies CORREO ELECTRÓNICO No hay mensajes nuevos Ver correo

MENSAJES

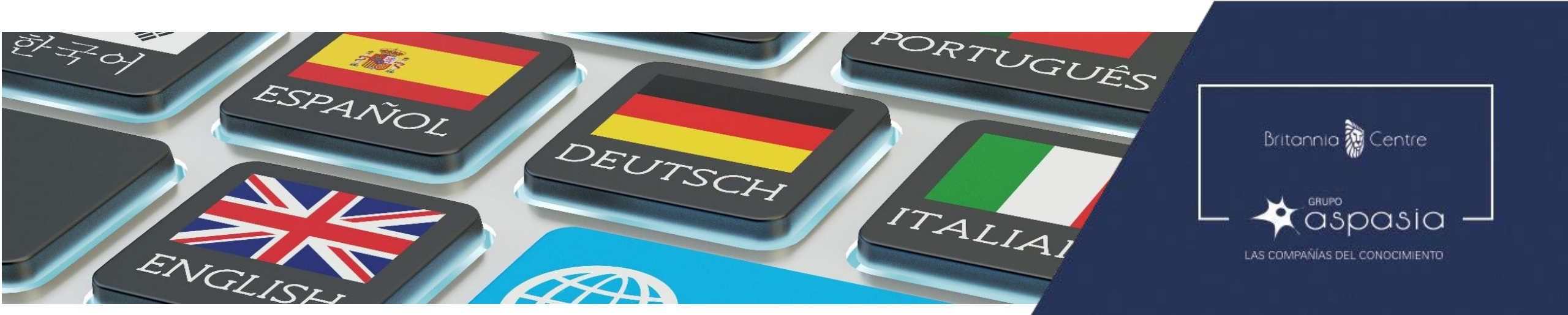